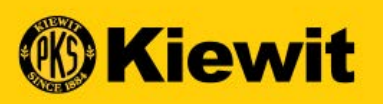

# **SGEP SMART**

# GUÍA DE REGISTRO Y PERFIL DEL PROVEEDOR

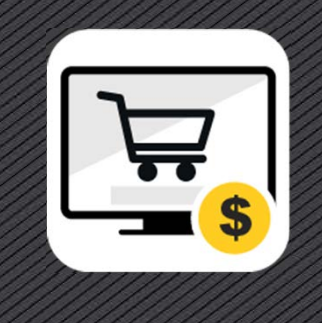

# **GUÍA PASO A PASO**

- Registro del proveedor
- Activación y verificación de cuenta
- Descripción de SMART
- Perfil del proveedor
- Información de contacto de Soporte

Q =

Busque el icono de bombilla en esta presentación para ver consejos y trucos para el uso de SMART. Conserve esta guía de forma local para su fácil acceso.

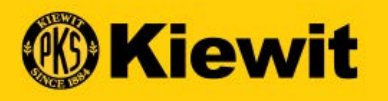

# **REGISTRO DEL PROVEEDOR**

#### **PROCESO DE REGISTRO**

- Campos obligatorios: Todos los campos obligatorios están marcados con un asterisco rojo.
- Credenciales de la cuenta: Cree un usuario y contraseña
- información de la compañía: Actualice el nombre, HQ e identificación de la compañía.

| alles básicos Registration Information |                                        |                              | Sigui |
|----------------------------------------|----------------------------------------|------------------------------|-------|
| ll fields marked with * are required.  |                                        |                              |       |
| redenciales de cuenta                  |                                        |                              |       |
| Nombre de usuario *                    |                                        | 0                            |       |
| Correo electrónico del usuario *       |                                        | 1                            |       |
| Contraseña*                            | Ģ                                      | Password strength: Too short |       |
| Confirmar contraseña*                  | Ģ                                      | )                            |       |
| Número de teléfono móvil               | Select ISD Code +                      |                              |       |
| nformación de la empresa               |                                        |                              |       |
| Denominación social de la empresa *    |                                        |                              |       |
| Haciendo negocios como                 |                                        |                              |       |
| Sitio web de la empresa                |                                        |                              |       |
| Sede*                                  | Select Country +                       |                              |       |
| Línea de dirección 1 *                 | Suite, calle, localidad                |                              |       |
|                                        |                                        |                              |       |
| Línea de dirección 2                   | Suite, calle, localidad                |                              |       |
| Ciudad*                                |                                        |                              |       |
| Estado/Provincia *                     |                                        |                              |       |
| Código postal *                        |                                        |                              |       |
| Teléfono de la empresa *               |                                        |                              |       |
| Provincia                              |                                        |                              |       |
| Fax                                    |                                        |                              |       |
| Zonas de negocio *                     | •                                      |                              |       |
| Categoría *                            | È.                                     |                              |       |
| Número D-U-N-5                         | D-U-N-S de 9 dígitos                   |                              |       |
| Identificación de la empresa *         | Seleccione el tipo de identificación 👻 | Número de identi             |       |

Formulario de registro principal

Idioma Español

-

# AÑADIR UNA CATEGORÍA

- Busque las categorías que aplican a su compañía.
- Use el signo de más para entrar a las categorías, o
- Busque usando el campo de búsqueda
- Marque los cuadros junto a las categorías aplicables
- Seleccione "Listo"

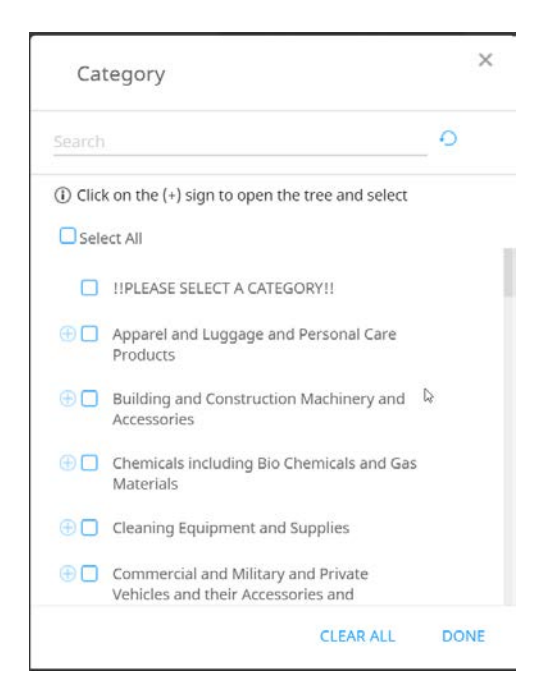

5

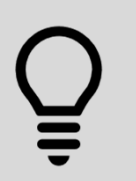

Seleccionar las categorías correctas ayudará a los compradores y redactores de contratos de Kiewit a encontrarlo por actividades de Rfx (suministro/oferta) en el otoño de 2020.

#### **PROCESO DE REGISTRO**

- Datos del contacto principal Verifique y actualice la información de contacto
- Términos y condiciones: Abra, revise y acepte los Términos y condiciones de GEP y Kiewit en la parte inferior de la pantalla
- **Política de privacidad:** Abra, revise y acepte la Política de privacidad en la parte inferior de la pantalla
- Haga clic en "Siguiente"

| 🗌 He lei | do y acepto <u>los Térmir</u>   | ios y condiciones & y la Poli | ítica de privacidad de GEP N  | exus. *            |                 |  |
|----------|---------------------------------|-------------------------------|-------------------------------|--------------------|-----------------|--|
| 🗌 He lei | do y acepto Kiewit <u>los</u>   | Términos y condiciones & y    | la Política de privacidad de  | GEP Nexus. *       |                 |  |
| Nombre   | ontacto secundaria<br>Apellidos | Correo electrónico de         | la empresa                    |                    | Rol de contacto |  |
|          |                                 | Zona horaria                  | (UTC+00:00) Dublin, Edinburgh | , Lisbon, London 👻 |                 |  |
|          |                                 | Categoría del contacto *      | E                             | 1                  |                 |  |
|          | Zona d                          | de negocio del contacto *     | (                             | •                  |                 |  |
|          | Número de teléfono              | principal de la empresa*      |                               | Extensión          |                 |  |
|          | Correo ele                      | ctrónico de la empresa *      |                               |                    |                 |  |
|          |                                 | Apellidos*                    |                               |                    |                 |  |
|          |                                 | Nombre"                       |                               |                    |                 |  |

#### **PROCESANDO SOLICITUD**

- Pantalla emergente y círculo girando
- Se está procesando la solicitud

|                                                              | $\frown$                                            |                         |                         |  |
|--------------------------------------------------------------|-----------------------------------------------------|-------------------------|-------------------------|--|
|                                                              |                                                     |                         |                         |  |
| Su solicitud se está procesando.<br>No actualice la página : | Puede que tarde unos i<br>ni utilice el botón Atrás | minutos er<br>del naveg | n completarse.<br>ador. |  |
| Correp electrónico de la embresa *                           |                                                     | nvit com                |                         |  |
|                                                              |                                                     |                         |                         |  |
|                                                              |                                                     |                         |                         |  |
|                                                              |                                                     |                         |                         |  |
|                                                              |                                                     |                         |                         |  |

#### **REGISTRO PRIMARIO**

- Responda las preguntas 1 2 (dependiendo de su respuesta, puede haber preguntas adicionales)
- Abra y revise el Código de conducta para proveedores y seleccione Sí
- Responda las preguntas 4 5
- Seleccione Anterior para revisar todas las preguntas, o
- Seleccione Enviar

Õ

Las subsidiarias de Kiewit pueden incluir: TIC, Mass Electric, Cherne, Ganotec, T.E. Ibberson, por mencionar algunas.

|                       |                                                                                                    | Preve |
|-----------------------|----------------------------------------------------------------------------------------------------|-------|
| sic Details           | Registration information (                                                                                            |       |
| Registration          | Information 🛆                                                                                                    |       |
| 1 -Has wor            | k been performed and/or an involce submitted?*                                                                        |       |
|                       |                                                                                                    | . 8   |
| Select                | *                                                                                                    |       |
| 2 -Have yo<br>years7* | u provided goods or services for Klewit or one of our subsidiaries[Eg Ganotec, TIC, Mass Electric etc.) in the past 3 |       |
| () Yes<br>() No       |                                                                                                    |       |
| Kiewit V              | endar Code Df Canduct.                                                                                                |       |
| 3 -Please n           | eview and acknowledge Klewit Vendor Code Df Conduct*                                                                  |       |
| 0.000                 |                                                                                                    |       |
| O No                  |                                                                                                    |       |
| 0.00                  |                                                                                                    |       |
|                       |                                                                                                    |       |
| 4 - What is t         | the role of your company?*                                                                                            |       |
| Broke                 | r                                                                                                    |       |
| Const                 | ructor                                                                                                    |       |
| Distrit               | autor                                                                                                    |       |
| Enanc                 | 2                                                                                                    |       |
| 🗌 Manu                | facturer                                                                                                    |       |
| Profes                | sional Service                                                                                                    |       |
| Servic                | e                                                                                                    |       |
| Subco                 | ntractor                                                                                                    |       |
| 5 -Do you d           | usilify as a Small, Diverse or Disadvantaged Business Entity?*                                                        |       |
| O Yes                 |                                                                                                    |       |
| () No                 |                                                                                                    |       |
|                       |                                                                                                    |       |

(K) Kiewit

#### **REGISTRO DUPLICADO**

- Mensaje emergente similar a éste
- ¿Es usted una sucursal, ubicación regional o subsidiaria de una compañía/entidad?
  - Alguien de su compañía podría ya estar registrado
  - Contacte a su equipo de cuentas/ventas u oficina corporativa para que lo agreguen como usuario.

| vit V | Duplicate Records Found                                                                                                    | ×  |
|-------|----------------------------------------------------------------------------------------------------|----|
|       | The information you have entered for the<br>following fields already exists on the<br>platform. Update your existing profile or<br>contact the supplier manager to create a<br>duplicate profile. |    |
|       | Duplicate Field                                                                                                    |    |
|       | US TIN or GST / HST / Business Number                                                                                                    |    |
|       |                                                                                                    |    |
| Disa  |                                                                                                    |    |
|       | Canc                                                                                                    | el |

# **ENVÍO DE REGISTRO**

 Registro completado con éxito

#### **Kiewit**

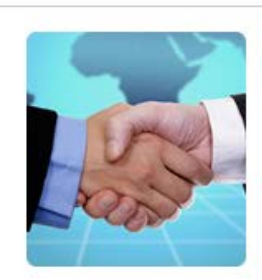

#### [Gracias!

Gracias por su interés. Consulte su bandeja de entrada y busque un correo electrónico de activación de support@gep.com.

Si tiene cualquier problema en algún momento, consulte nuestra sección de asistencia, donde puede encontrar gran cantidad de vídeos y preguntas frecuentes.

Gracias, Equipo de SMART by GEP

#### Le ayudamos desde Estados Unidos, Asia y Europa

Teléfono: EE, UU :+1 732 428 1578 Europa:+42 022 59 86 501 Asia:+91 22 61 372 148 Australia:+61 285 181 914 Reino Unido:+44 203 478 6123 Brazil:+55 113 181 5451

Correo electrónico: Support@gep.com

Powerd by GEP | © GEP 2018. All rights reserved | Terms of Use | Privacy Statement

## ACTIVACIÓN DE CUENTA

- Recibirá un correo de activación para activar la cuenta.
- Haga clic en el enlace incluido en el correo para activar la cuenta en el portal.

Estimado Daniel Danielson, Gracias por completar el formulario de registro de proveedores de Kiewit. Antes de que podamos activar su cuenta, se debe dar un último paso para empezar a usar GEP Smart. Para activar su cuenta, visite esta URL: <u>Haga clic aquí</u> Tenga en cuenta que debe completar este último paso para utilizar la cuenta GEP Smart para Kiewit. Solo tendrá que visitar esta URL una vez. Gracias Gestión de proveedores de Kiewit

 $\square$ 

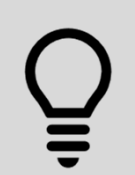

Agregue @gep.com a su lista de correos seguros/válidos, y revise sus correos no deseados cuando espere una notificación.

## **ENLACE DE VERIFICACIÓN**

- A continuación verifique su cuenta usando el enlace "Haga clic aquí"
- Parte de la autenticación multi-factor de Kiewit para proteger sus datos e información.

|                                                                                                    | Acción requerida                                                                                                    |
|----------------------------------------------------------------------------------------------------|----------------------------------------------------------------------------------------------------|
| Action                                                                                                    | Se ha enviado un enlace de verificación al ID de correo electrónico registrado. Utilícelo para verificar la cuenta.<br>Si ya lo ha hecho, ignore este mensaje.                                                                  |
| Required                                                                                                    | El formulario de registro principal se ha enviado correctamente. Para finalizar el proceso de registro, rellene la<br>información obligatoria del perfil que hemos creado para usted.                                           |
|                                                                                                    | Haga clic aquí para iniciar sesión en el sistema GEP SMART y completar el perfil.                                                                                                    |
|                                                                                                    | Tenga en cuenta lo siguiente: El proceso de registro NO se completará hasta que se proporcione la informació<br>obligatoria en el perfil. En caso de que no sepa cuál es su contraseña, haga clic en el enlace «¿Ha olvidado la |
| ontraseña?» de la págir                                                                                                    | a de inicio de sesión para generar una pueva contraseña                                                                                                    |
|                                                                                                    | a de mielo de sesión para general ana nacoa contrasena.                                                                                                    |
| Atentamente,<br>Equipo de SMART by GEF                                                                                                    |                                                                                                    |
| Atentamente,<br>Equipo de SMART by GEF<br>Contacto                                                                                                    | )                                                                                                    |
| Atentamente,<br>Equipo de SMART by GEF<br>Contacto<br>Teléfono:                                                                                                    | )                                                                                                    |
| Atentamente,<br>Equipo de SMART by GEF<br>Contacto<br>Feléfono:<br>EL.UU.:+1 732 428 1578                                                                                                    | )                                                                                                    |
| Atentamente,<br>Equipo de SMART by GEF<br>Contacto<br>Feléfono:<br>EE. UU.:+1 732 428 1578<br>Europa:+42 022 59 86 50<br>Voie:+01 22 13 22 148                                                                         | )                                                                                                    |
| Atentamente,<br>Equipo de SMART by GEF<br>Contacto<br>Feléfono:<br>EE. UU.:+1 732 428 1578<br>Europa:+42 022 59 86 50<br>Asia:+91 22 61 372 148<br>Australia:+61 28 51 81 91                                           |                                                                                                    |
| Atentamente,<br>Equipo de SMART by GEF<br>Contacto<br>ELE. UU.:+1 732 428 1578<br>Europa:+42 022 59 86 50<br>ska:+91 22 61 372 148<br>Australia:+61 285 181 914<br>Reino Unido:+44 203 478                             |                                                                                                    |
| Atentamente,<br>Equipo de SMART by GEF<br>Contacto<br>ELE. UU.:+1 732 428 1578<br>Europa:+42 022 59 86 50<br>Asia:+91 22 61 372 148<br>Australia:+61 285 181 914<br>Reino Unido:+44 203 478<br>Brazil:+55 113 181 5451 | 6123                                                                                                    |

## INICIO DE SESIÓN

- Ingrese su usuario y contraseña
- Haga clic en Iniciar sesión

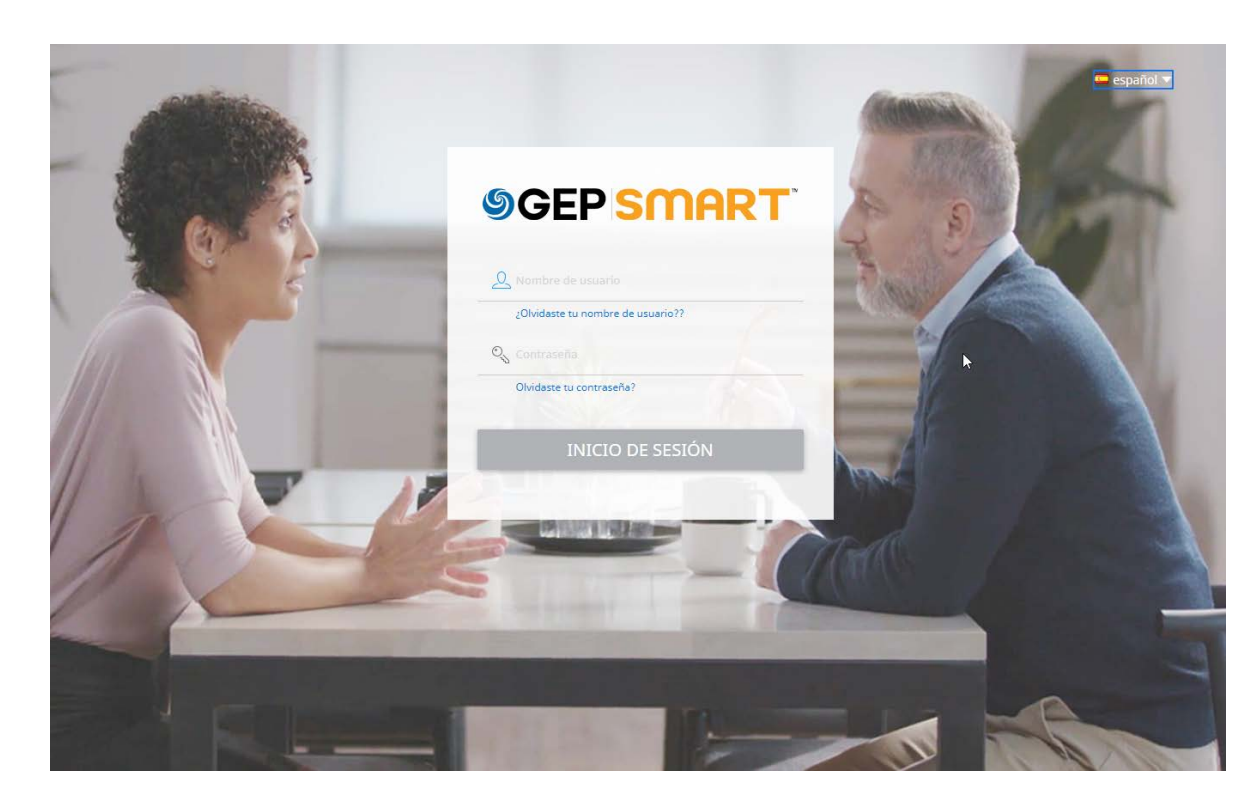

| <b>CONTRASEÑA DE</b>                                                                | UN SOLO USO (OTP)                                                                                                    |                                                                                                    |
|-------------------------------------------------------------------------------------|----------------------------------------------------------------------------------------------------|----------------------------------------------------------------------------------------------------|
|                                                                                     |                                                                                                    | ONE TIME PASSWORD (OTP)                                                                                 |
| <ul> <li>Recibirá un correo con una contra<br/>un solo uso.</li> </ul>              | OTP ha sido enviada a su correo electrónico de identificación<br>registrada identificación de correo ******************************@@gmail.com<br>One Time Password               |                                                                                                    |
| Verifique el correo                                                                 |                                                                                                    | No recibió OTP? 113                                                                                     |
| Ingrese el código de un solo uso                                                    | Estimado Daniel Danielson,<br>Para verificar su identidad, utilice el siguiente código de verificación:                                                                           |                                                                                                    |
| Haga clic en Verificar     Código de verificación: 587561     Caduca en: 60 minutos |                                                                                                    | REENVIAR MENSAJE DE OTP VERIFICAR                                                                       |
|                                                                                     | Este código de verificación es válido durante 60 minutos y solo se puede usar una vez. Una vez que lo hayas verificado, podrás proceder. Tenga en cuen<br>Gracias<br>SMART de GEP | ta que este código de verificación es confidencial. Por razones de seguridad, NO lo comparta con nadie. |

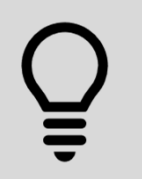

¿No recibió un código? Revise sus correos no deseados Espere y haga clic en "Reenviar contraseña de un solo uso"

14

# POLÍTICA DE PRIVACIDAD

- Revise la Política de Privacidad
- Marque la caja
- Haga clic en Aceptar

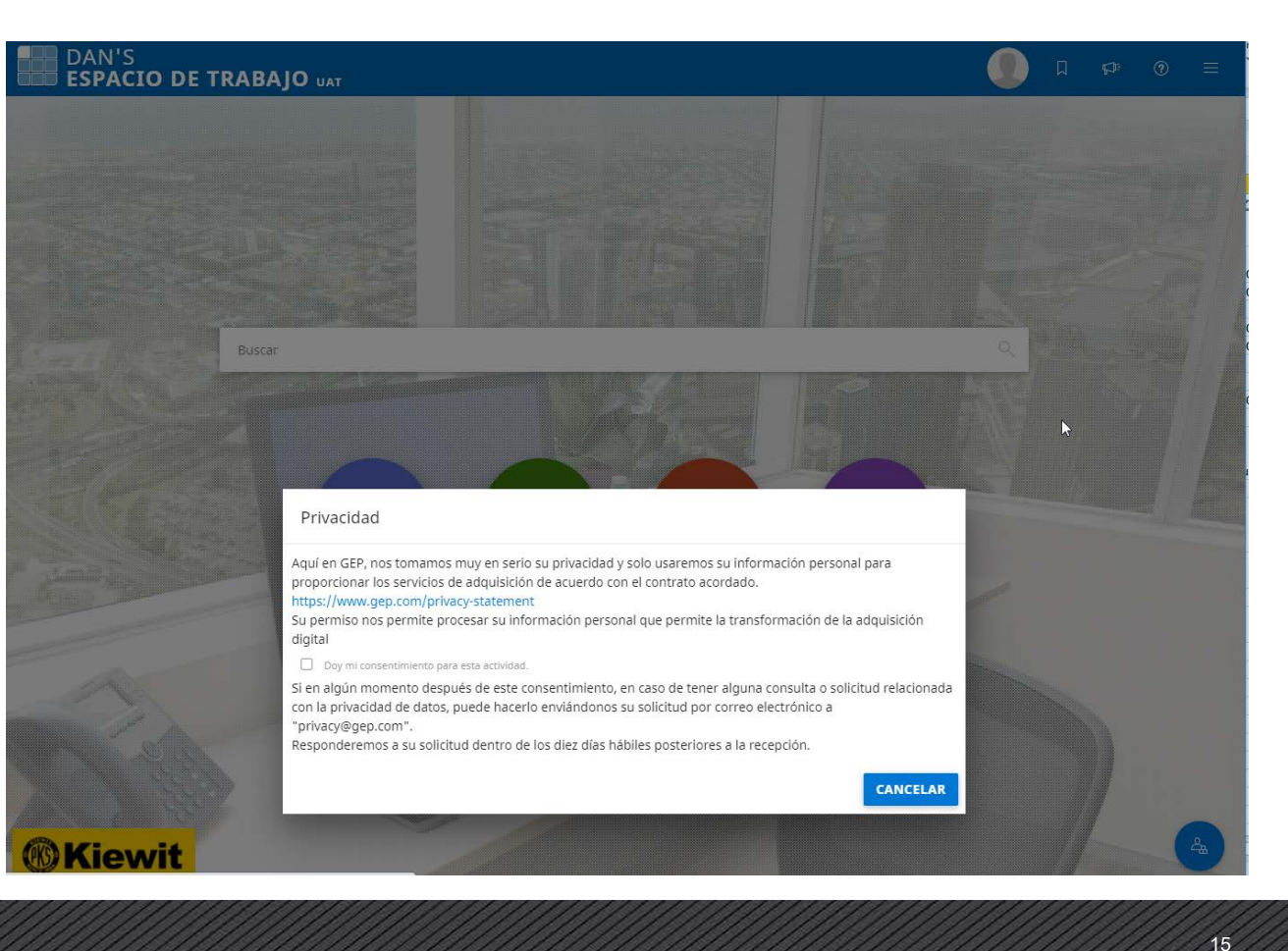

#### **REGITRO Y ACTIVACIÓN**

- Se completó en registro
- Se ha activado la cuenta
- A continuación inicie sesión para crear su **Perfil de proveedor**

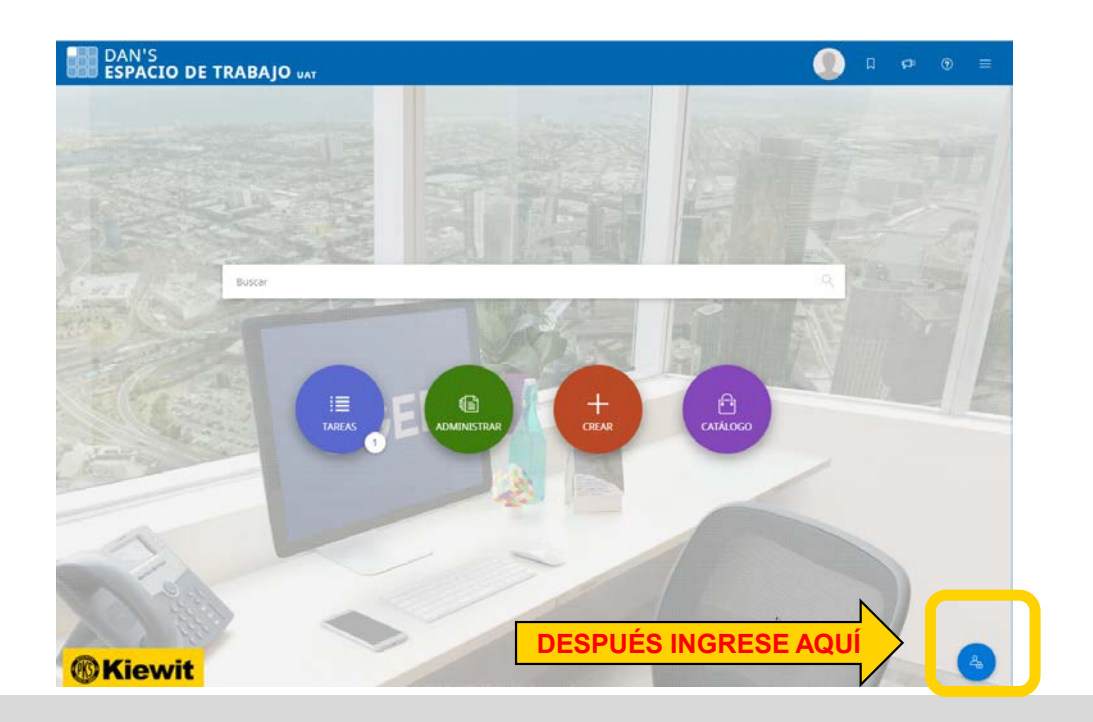

16

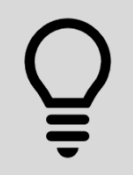

Usted estará un paso más cerca de interactuar con Kiewit en el portal. Ahora inicie sesión para crear el resto de su Perfil de proveedor.

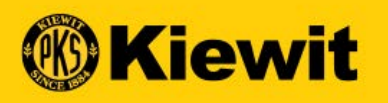

# INFORMACIÓN GENERAL DE SMART

#### PAGINA DE INICIO DE SESIÓN DE SMART

- Enlace: <u>https://smart.gep.com</u>
- Ingrese su usuario y contraseña
- Haga clic en Iniciar sesión

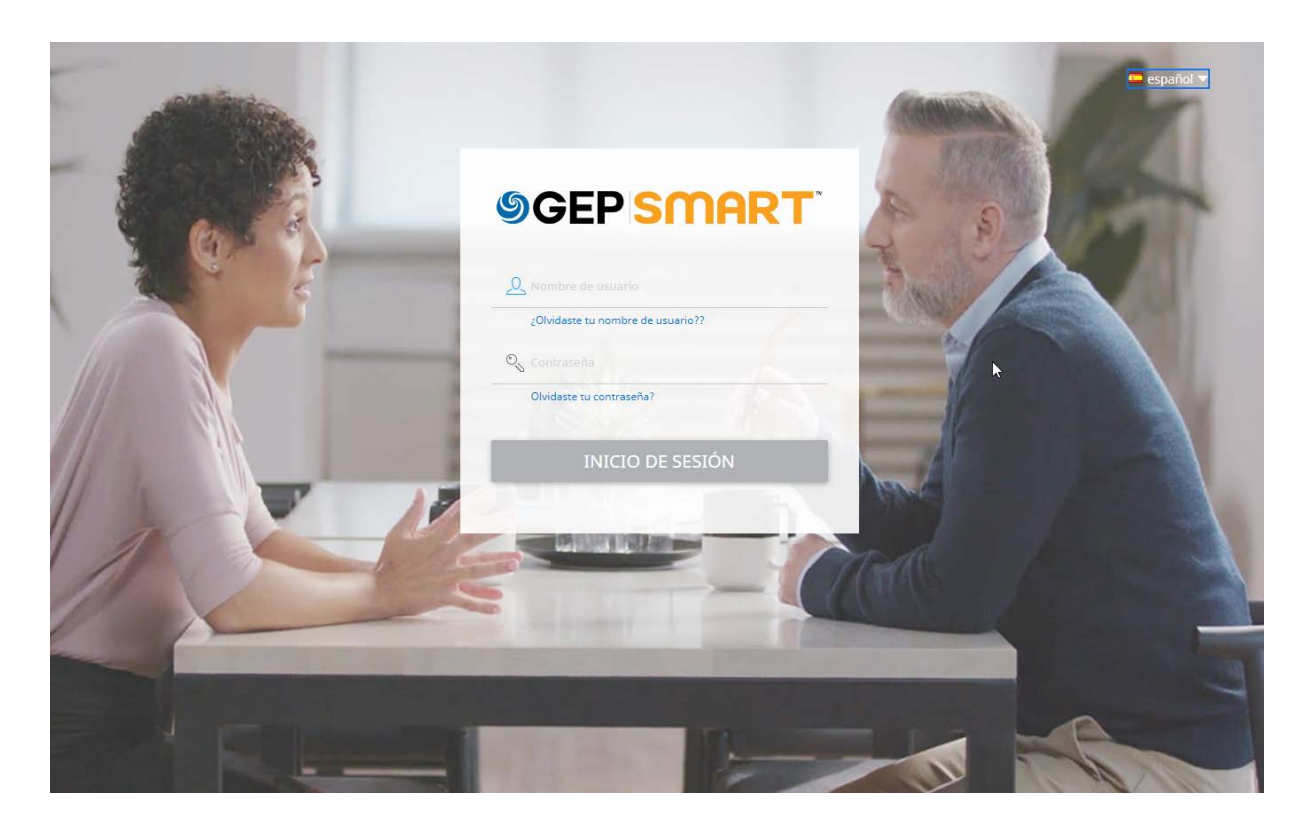

# SI OLVIDÓ SU INFORMACION DE INICIO DE SESIÓN

- Seleccione cualquiera de las opciones "Olvidé mi contraseña" u "Olvidé mi usuario".
- Ingrese su usuario o correo electrónico en el campo apropiado y haga clic en "Enviar".
- Aparecerá un mensaje indicando los siguientes pasos.
- Recibirá un correo con detalles del Usuario o con una liga para restablecer su contraseña.

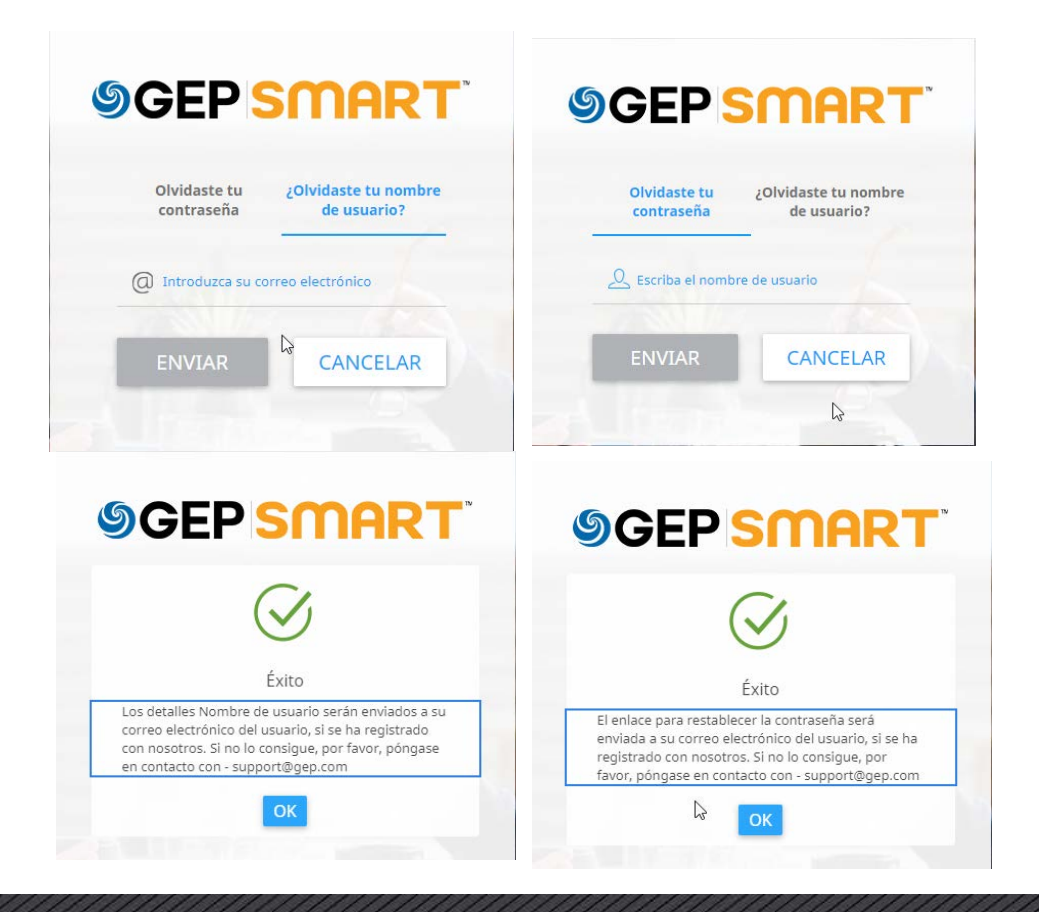

## NAVEGACIÓN GENERAL DE LA PÁGINA

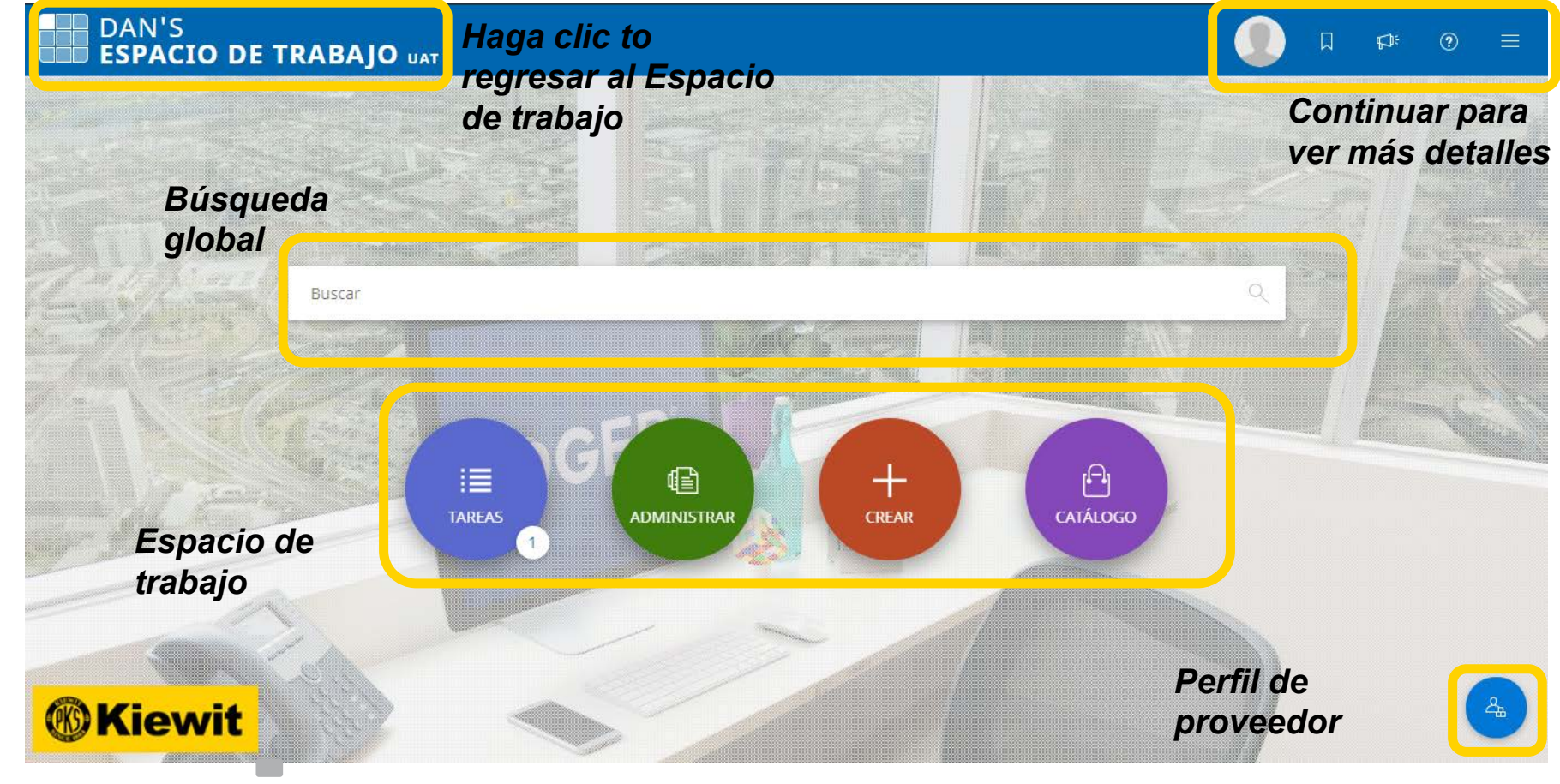

# **BARRA DE BÚSQUEDA GLOBAL**

- Buscar:
- Use: "" en cualquiera de los lados para obtener una coincidencia exacta.

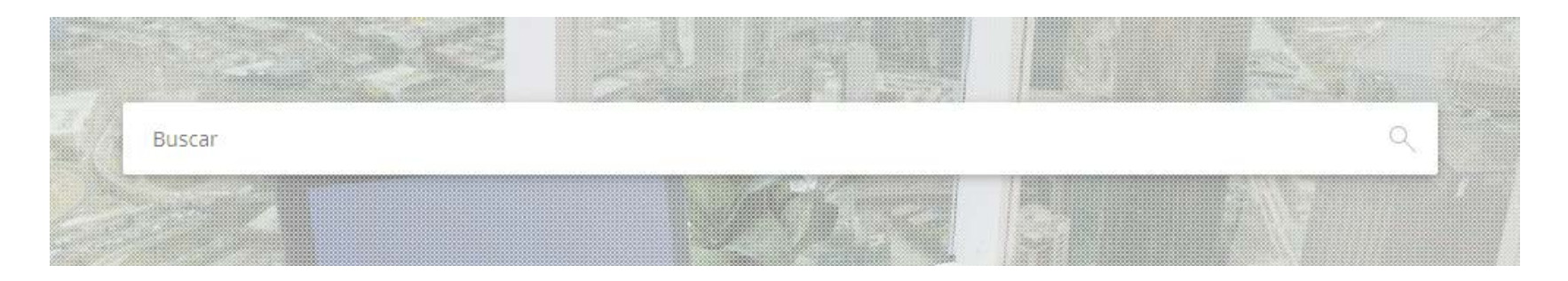

Õ

No todas las funcionalidades estarán disponibles hasta el otoño de 2020. Si usted no encuentra nada mediante la búsqueda global, ésta puede ser la causa.

#### **ESPACIO DE TRABAJO**

- **Tareas**: Contiene todas las tareas activas asignadas a usted y que deben completarse.
- **Gestionar**: Visualización de todos los documentos completados
- **Crear:** Facturas, cartas de crédito y otros documentos (a partir del otoño de 2020)
- **Catalogo:** Gestionar contenido del catálogo (a partir del otoño de 2020)

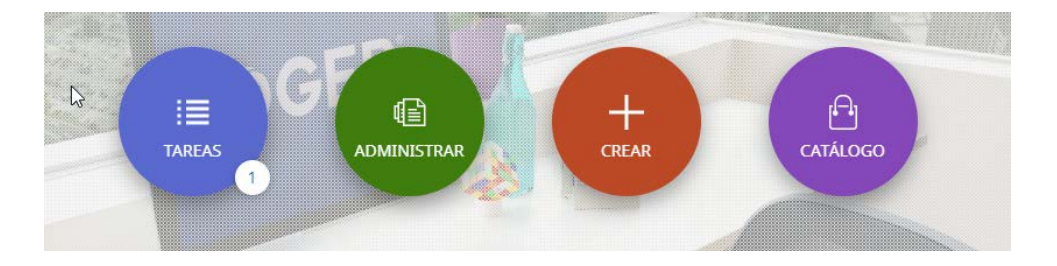

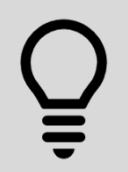

No todas las funcionalidades estarán disponibles hasta el otoño de 2020. Si usted be algo en blanco o que no funciona, ésta puede ser la causa.

#### **OTROS**:

- Información del usuario: Actualizar usuario, contraseña y otra información del usuario
- Marcadores Úselos para marcar las páginas de uso más frecuente
- Avisos: Se puede ver cualquier actualización bajo este icono
- Ayuda/Soporte Números y correo de contacto de Soporte
  - Recursos de capacitación y otras herramientas útiles
- Cerrar sesión y Acceso rápido Para cerrar sesión o ir al área de acceso rápido.
- **Perfil de proveedor:** Acceda al perfil de su compañía para gestionar direcciones, información de pagos, contactos, certificados y estados.

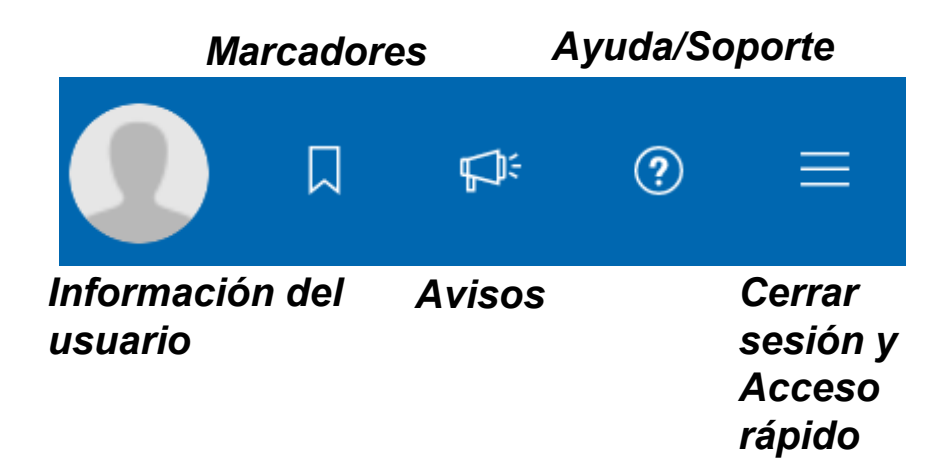

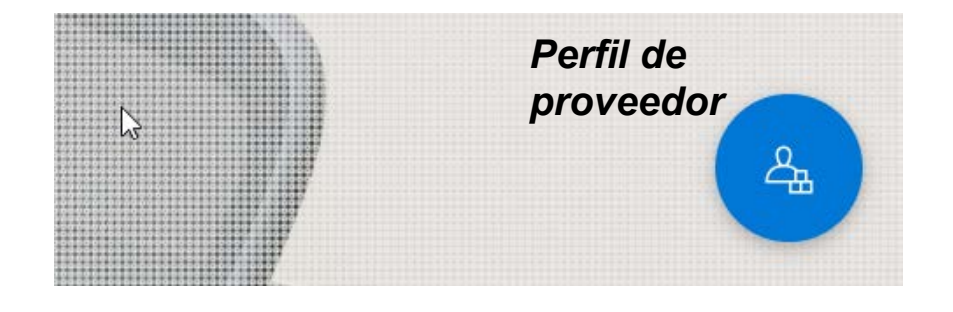

23

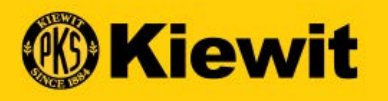

# PERFIL DE PROVEEDOR

# PERFIL DE PROVEEDOR

- Haga clic en el icono Perfil de proveedor en la pantalla principal para ir al perfil/información de su compañía.
- La información se divide en varias secciones
- Haga clic en secciones específicas para actualizar la información
- Las secciones resaltadas en rojo contienen información obligatoria

| DATOS BÁSICOS                                                                                                    |                                                      |                                                                                     |                                                                                 |                                                  | Gestionar campos opcionales   ● |
|----------------------------------------------------------------------------------------------------|------------------------------------------------------|-------------------------------------------------------------------------------------|---------------------------------------------------------------------------------|--------------------------------------------------|---------------------------------|
| AQUÍ VA EL<br>LOGOTIPO DE SU                                                                                              | Nombre Legal del Proveedor*<br>Lumber Supply Company | Tipo de identificación de la empresa principal<br>Nombre de la Sociedad Dominante 🔶 | Nombre de la Sociedad Dominante                                                 | Hasar negocios como<br>Lumber Supply Company LLC | Anteriormente conocido como     |
| EMPRESA<br>Formatos de archivo<br>admitidos: org. josg<br>jog<br>Tamaño máximo de<br>archivo a MB<br>Resolucion: 200 X200 | Conception<br>23230000 - Severvill2 Mds              | Explor<br>American                                                                  | Advention educes de proceedante <sup>4</sup><br>EDM Enterprise Data Managemente | Estans<br>Invitados                              |                                 |
| NFORMACIÓN DE IDE                                                                                                    | NTIFICACIÓN                                          | 3                                                                                   | in .                                                                            |                                                  | •                               |
| CERTIFICADOS                                                                                                    |                                                      | ,                                                                                   |                                                                                 |                                                  |                                 |
| ISTADO DE DIVERSIDA                                                                                                    | 0                                                    | 1                                                                                   | 111                                                                             |                                                  |                                 |
| NFORMACIÓN DE REG                                                                                                    | SISTRO                                               |                                                                                     | m                                                                               |                                                  |                                 |
| NFORMACIÓN DE UBI                                                                                                    | ICACIÓN A                                            |                                                                                     |                                                                                 |                                                  | •                               |
| NFORMACIÓN DE CO!                                                                                                    | NTACTO                                               |                                                                                     |                                                                                 |                                                  |                                 |
| NFORMACIÓN DEL NE                                                                                                    | GOCIO                                                |                                                                                     |                                                                                 |                                                  |                                 |
| TIPO DE TRANSACCIÓN                                                                                                    | N.                                                   | ,                                                                                   | m                                                                               | Ð                                                |                                 |
| NFORMACIÓN DE MA                                                                                                    | RKETING                                              | ,                                                                                   | m                                                                               |                                                  |                                 |
| FÉRMINOS DE PAGO                                                                                                    |                                                      |                                                                                     | m                                                                               |                                                  | •                               |
| DOCUMENTOS                                                                                                    |                                                      |                                                                                     | m                                                                               |                                                  | •                               |
|                                                                                                    | ENTE                                                 |                                                                                     | m                                                                               |                                                  |                                 |

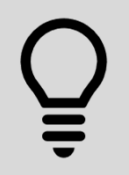

Haga clic en "GUARDAR" regularmente durante este proceso para asegurarse de que su información sea capturada.

# **INFORMACIÓN BÁSICA**

- Actualice lo siguiente:
  - Logotipo de la compañía
  - Razón social del proveedor
  - Categoría
  - Región
- Algunos campos permanecerán como de solo lectura

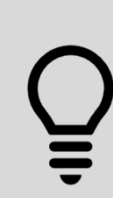

Las secciones marcadas en rojo con "\*" son obligatorias. Busque también los puntos rojos a la derecha para encontrar secciones que requieren de más detalles.

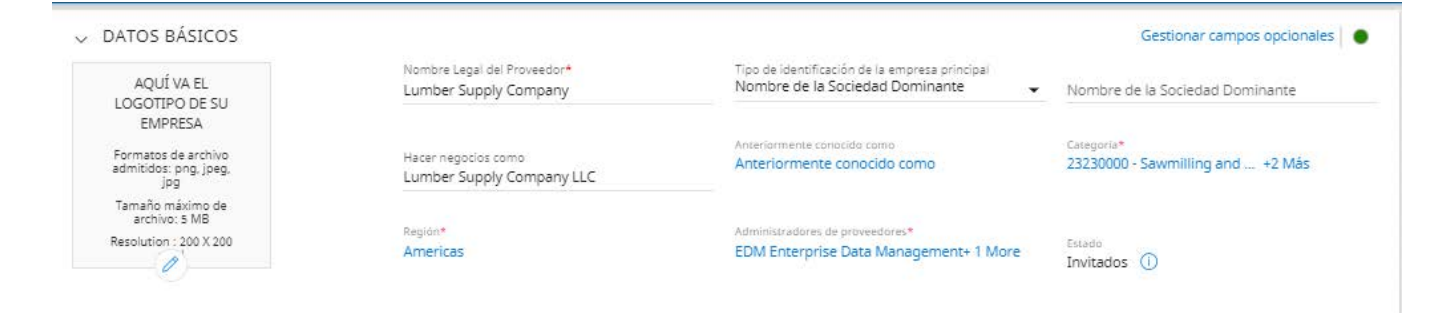

# INFORMACIÓN DE IDENTIFICACIÓN

- Números de identificación fiscal y DUNS
- Usted puede actualizar lo siguiente:
  - Número DUNS
  - Identificación fiscal:
  - Número de identificación fiscal

| V INFORMACIÓN DE IDENTIFICACIÓN       |             | Gestionar campos opcionale | 85 |
|---------------------------------------|-------------|----------------------------|----|
| Número DUNS<br>123222222              |             |                            |    |
| Tipo de identificación                | Número      |                            |    |
| US TIN or GST / HST / Business Number | 1122454545* |                            |    |
| Seleccione 👻                          | Especifique | Ī                          | ÷  |

QUse el símbolo más (+) para agregar información. Use el icono de cesto de basura para borrar

#### USO DEL FORMATO CORRECTO PARA LA INFORMACIÓN DE IDENTIFICACIÓN

| TIPO DE IDENTIFICACIÓN                                                      | EJEMPLO DEL FORMATO CORRECTO                                                           |
|-----------------------------------------------------------------------------|----------------------------------------------------------------------------------------|
| Número de identificación fiscal (TIN) o de<br>seguridad social (SSN) de EUA | 9 dígitos, sin guiones                                                                 |
| Impuesto sobre productos y servicios (GST)                                  | 9 dígitos, sin guiones                                                                 |
| IVA + Impuesto sobre ventas                                                 | 9 dígitos, sin guiones                                                                 |
| Número de identificación comercial                                          | 9 dígitos, sin guiones                                                                 |
| IVA                                                                         | 11 dígitos, sin guiones                                                                |
| RFC                                                                         | 13 dígitos para personas físicas, 12 para<br>empresas. Puede incluir letras y números. |
| QST                                                                         | 10 dígitos, sin guiones                                                                |
|                                                                             |                                                                                        |

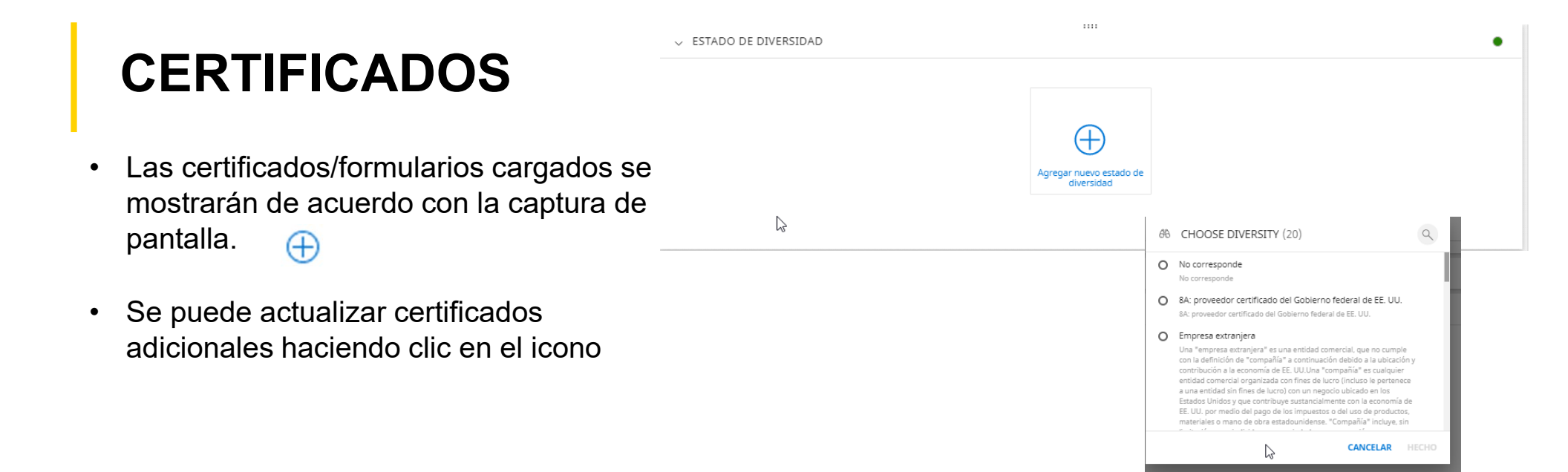

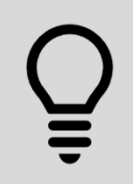

Kiewit puede buscar certificados o formularios adicionales requeridos después de que usted haya completado su perfil.

#### ESTATUS DE DIVERSIDAD

- ¿Está certificado en algún estatus de diversidad?
- Suba todos los estados y certificados de diversidad aplicables haciendo clic en el signo más.

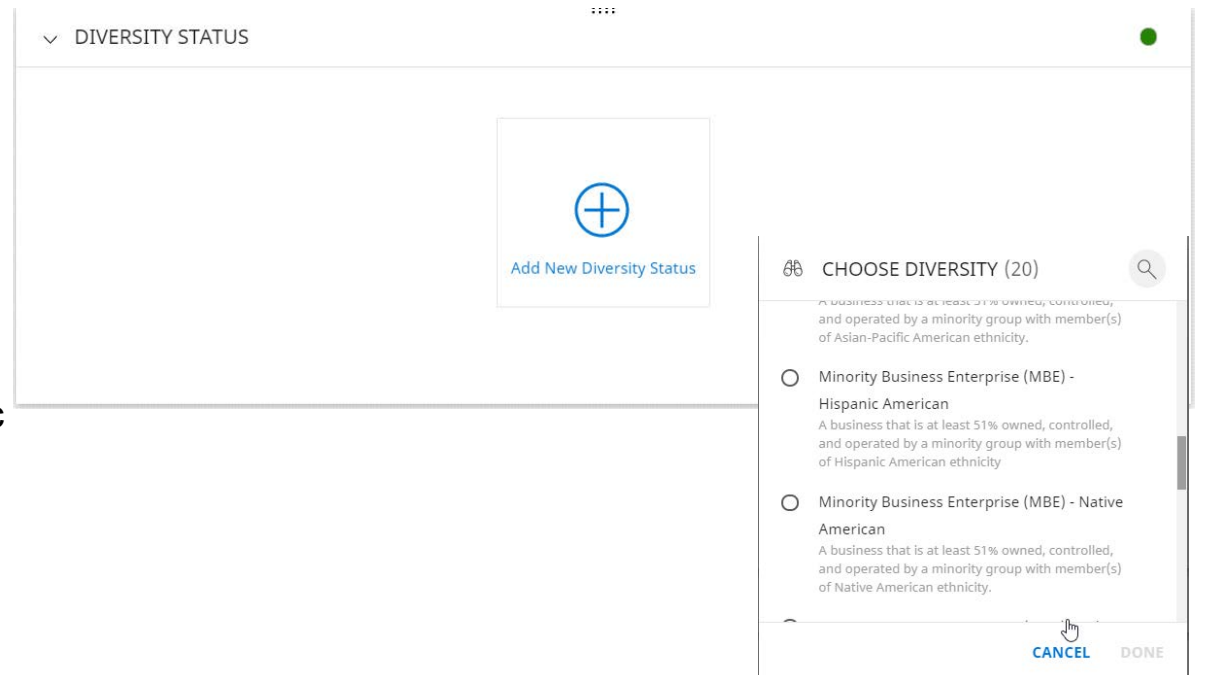

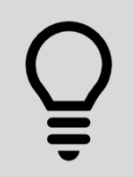

Es posible que tenga que agregar más de un estatus y certificado de diversidad para documentar plenamente dónde califica. Utilice el signo más (+) para agregar cada estatus adicional y no olvide adjuntar sus certificados.

# **INFORMACIÓN SOBRE UBICACIÓN**

- Muestra la oficina central de la compañía y domicilios para recibir envíos con información de pagos/bancaria
- Domicilio de oficina central:
  - Haga clic en el icono de edición/lápiz en la línea de domicilio de la oficina central para hacer actualizaciones.
- Domicilio de envíos y detalles bancarios:
  - Haga clic en el icono de edición/lápiz en la línea Localizar domicilio para recibir envíos para actualizar la información sobre envíos.

| / IN       | IFORMACIÓN DE UBICACIÓN 🛆                                       |                 |              |                   | 8 🔟 | Œ | ) |
|------------|-----------------------------------------------------------------|-----------------|--------------|-------------------|-----|---|---|
|            | Nombre de la ubicación 🕇                                        | Tipo 🕇          |              | Roles y contactos |     |   |   |
|            | 123 Street                                                      | Oficina Central | Cargando     |                   |     |   |   |
|            |                                                                 |                 |              |                   |     |   |   |
|            |                                                                 |                 |              |                   |     |   |   |
|            |                                                                 |                 |              |                   |     |   |   |
| > 1        | NFORMACIÓN BANCARIA                                             | n programme and | 1111         |                   |     |   |   |
| > 1<br>> 1 | NFORMACIÓN BANCARIA<br>NFORMACIÓN DE IDENTIFICACIÓN             |                 | 1117         |                   |     |   |   |
| > 1<br>> 1 | NFORMACIÓN BANCARIA<br>NFORMACIÓN DE IDENTIFICACIÓN<br>NCOTERMS |                 | 1111<br>1111 |                   |     |   |   |

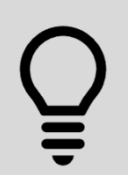

Es obligatorio tener un domicilio para recibir envíos y uno para hacer pedidos. Recomendamos mantener un solo domicilio para hacer pedidos. Usted debe agregar esto antes de continuar. Puede utilizar el botón "Copiar" para copiar su domicilio de oficina central en los de envíos y pedidos.

# Remitir a la ubicación Seleccione un tipo de ubicación haciendo clic en Mostrar búsqueda Marque la casilla junto a la ubicación correcta Haga clic en Listo

AGREGAR UNA UBICACIÓN

 TIPO DE UBICACIÓN
 DESCRIPCIÓN

 • Haga clic en Guardar
 Para recibir envíos
 Domicilio(s) al/a los que hay que enviar pagos.

 Para hacer pedidos
 Domicilio(s) desde donde se hará los pedidos.

B Seleccionar tipo de ubicación

Es obligatorio tener un domicilio para recibir envíos y uno para hacer pedidos. Recomendamos mantener un solo domicilio para hacer pedidos. Usted debe agregar esto antes de continuar. Puede utilizar el botón "Copiar" para copiar su domicilio de oficina central en los de envíos y pedidos.

32

#### MENSAJE A LOS PROVEEDORES - INFORMACIÓN BANCARIA Y DE PAGOS

- Si se registra antes de junio de 2020:
  - Cambios en la información bancaria y de pagos estarán restringidos.
  - Usted no podrá editar o cambiar esta información a través de la solución GEP.
  - Por favor, llame al 1-855-KBS-TALK si necesita actualizar su información bancaria o de pagos.
  - Kiewit puede solicitarle documentación adicional para hacer estos cambios.
  - Esto es con el fin de asegurarnos de que su información bancaria sensible y la de Kiewit esté protegida, y que nadie intentará hacer cambios fraudulentos en su cuenta.

# **INFORMACIÓN BANCARIA**

- Haga clic en el signo más
- Seleccione un método de pago de la lista desplegable
- Llene todos los campos requeridos
- Haga clic en Listo
- Haga clic en Guardar
- Edite haciendo clic en el icono de lápiz
- Elimine haciendo clic en el icono de cesto de basura
- Haga clic en la flecha de retroceder

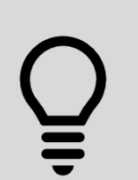

Los cambios en la información bancaria estarán restringidos en GEP hasta junio de 2020. Kiewit puede necesitar formularios y documentación adicionales con base en el tipo de método de pago seleccionado. Esté pendiente de su correo electrónico, ya que recibirá más detalles.

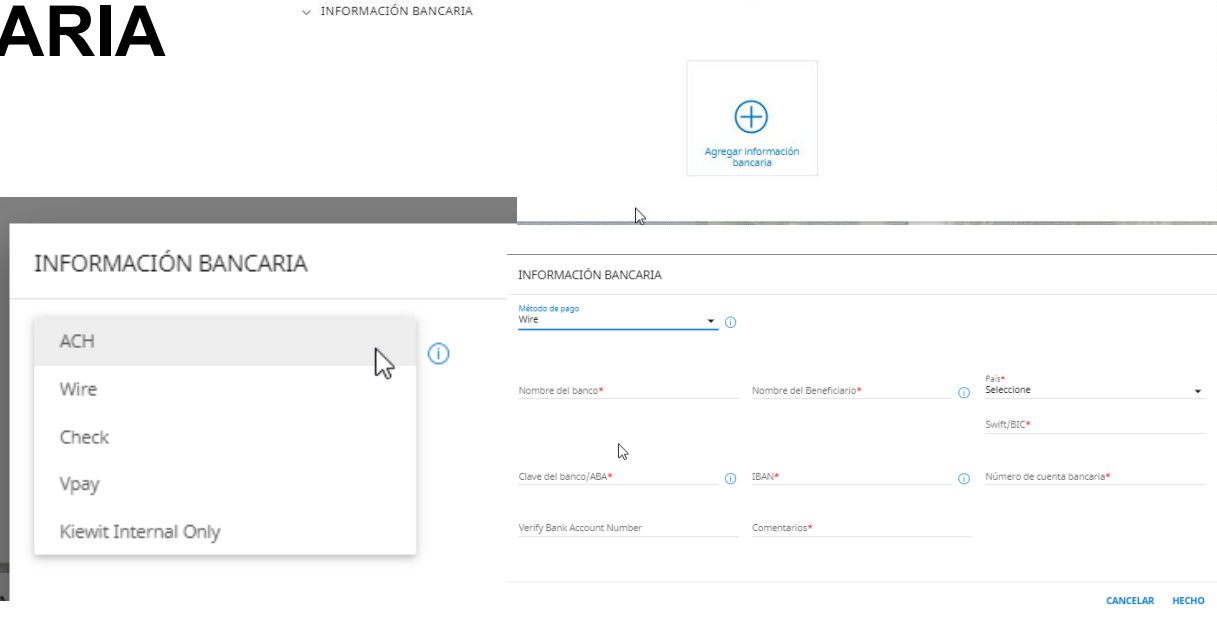

# TIPOS DE MÉTODOS DE PAGO

| DESCRIPCIÓN                                                          | DOCUMENTACIÓN NECESARIA                                                                                                    |
|----------------------------------------------------------------------|----------------------------------------------------------------------------------------------------|
| Recepción de pagos mediante depósito directo.                        | Cheque impreso cancelado o carta de la<br>compañía/banco firmada y fechada físicamente<br>dentro de los últimos 6 meses con la información<br>bancaria incluida.                                                |
| Recepción de pagos mediante<br>transferencia.                        | Una carta de la compañía/banco firmada y<br>fechada dentro de los últimos 6 meses con la<br>información bancaria incluida.                                                                                      |
| Recepción de pagos mediante cheque.                                  | No se necesita documentación.                                                                                                    |
| Recepción de pagos a través de VPAY.<br>Aprenda más sobre VPAY aquí. | No se necesita documentación, pero sí un correo electrónico válido para que se envíe el pago.                                                                                                    |
|                                                                      | DESCRIPCIÓNRecepción de pagos mediante depósito<br>directo.Recepción de pagos mediante<br>transferencia.Recepción de pagos mediante cheque.Recepción de pagos a través de VPAY.<br>Aprenda más sobre VPAY aquí. |

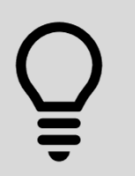

Los cambios en la información sobre pagos estarán restringidos hasta junio de 2020. Si tiene preguntas busque los números de apoyo de GEP que aparecen en algunas diapositivas.

35

#### CONTACTOS

- Vea los contactos existentes de su empresa y agregue nuevos contactos.
- Haga clic en el icono más para agregar nuevos contactos.
- Llene todos los campos marcados con un asterisco (\*) rojo.
- Debe asignar una función predeterminada.

| ✓ INFORMACIÓN DE CONTACTO(1                                | )         |                                   |                             |          |                 |               |             |          | •   |
|------------------------------------------------------------|-----------|-----------------------------------|-----------------------------|----------|-----------------|---------------|-------------|----------|-----|
| $\triangleright$                                           |           |                                   |                             |          |                 |               | C           | 9 🔟      | €   |
| Nombre completo 🐧                                          | De        | esignación 🐧 🛛 Ni                 | úmero de teléfono principal | Región 🐧 | F               | Personaje     | Código 🐧    |          |     |
| Dan Lumber<br>Last Login: martes, 7 de julio de 2020 12:17 | 2,        | 91                                | 13-928-7933                 | Americas | -               |               | CC-2020.    | 012543   |     |
|                                                            |           |                                   |                             |          |                 |               | Filas por p | ágina: 5 | •   |
| 🗄 Agregar nuevo contacto                                   |           |                                   |                             |          |                 |               |             |          |     |
| ombre*                                                     |           |                                   |                             |          |                 |               |             |          |     |
|                                                            |           | Apellidos*                        |                             |          | Dirección de co | orreo electró | nico*       |          |     |
|                                                            |           |                                   |                             |          |                 |               |             |          |     |
| Designación (Opcional)                                     |           | Rol Predeterminado<br>Seleccione  |                             | ŀ        |                 |               |             |          |     |
|                                                            |           |                                   |                             |          |                 |               |             |          |     |
| eléfono de la empresa principal*                           | Extensión | Teléfono secundario<br>(Opcional) | de la empresa<br>Ext        | ensión   | Número de fax   | 6             |             |          |     |
| ódigo ISD (Opcional)<br>eleccione 🗸 🗸                      | Número de | e móvil <i>(Opcional)</i>         |                             |          |                 |               |             |          |     |
| Enviar invitación                                          |           |                                   |                             |          |                 | CAN           | CELAR       | GUARE    | DAF |

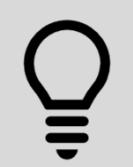

Añadir contactos para ventas, cuentas por cobrar/por pagar, entre otros departamentos, agilizará su colaboración con Kiewit, pero por favor asegúrese de enlistar su departamento.

# INFORMACIÓN COMERCIAL

- Asegúrese de identificar si desea acusar de recibo automáticamente sus órdenes de compra o no cuando esta funcionalidad esté disponible en el otoño de 2020.
- Si no selecciona esta opción, deberá iniciar sesión para acusar recibo de cualquier orden que reciba de Kiewit.

| Tipo de pago |
|--------------|
| •            |
|              |
| 0            |

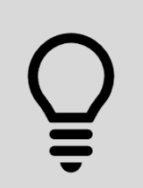

Si no desea acusar de recibo automáticamente las órdenes de compra en el otoño de 2020, usted deberá desmarcar la casilla de Acuse de recibo automático.

#### **TIPO DE TRANSACCIÓN**

 Identifique cómo le gustaría recibir su solicitud y orden de compra cuando esta funcionalidad se active en el otoño de 2020.

| ✓ TIPO DE TRANSACCI   | ÓN |                      |   |                       |   | Gestionar can | npos opcionales 🛛 🔴 |
|-----------------------|----|----------------------|---|-----------------------|---|---------------|---------------------|
| Formato de la subasta |    | Formato de contrato  |   | Formato de la factura |   | Formato de PO |                     |
| Seleccione            | •  | Seleccione           | • | Seleccione            | • | Seleccione    | •                   |
| Formato de RFx        |    | Service Confirmation |   |                       |   |               |                     |
| Seleccione            | •  | Seleccione           | • |                       |   |               |                     |
| Ν                     |    |                      |   |                       |   |               |                     |
| 13                    |    |                      |   |                       |   |               |                     |

Õ

La funcionalidad de orden de compra y solicitud no estará disponible hasta el otoño de 2020.

#### **INFORMACIÓN DE MERCADOTECNIA**

• No es necesaria, pero es útil.

| ✓ INFORMACION DE MARKETING                       | •                                               |
|--------------------------------------------------|-------------------------------------------------|
| Descripción (Opcional)                           |                                                 |
| Monedas admitidas (Opcional)                     | Idiomas admitidos (Opcional)                    |
| Cliente actual                                   |                                                 |
| Sitio web : www.lumbersupplycompany.com          | f www.facebook.com/nombre de página de Facebook |
|                                                  |                                                 |
| n www.inkcon.com/nombre de la pagina de Linkedun | minimuter contributione de usuano de rwitter    |

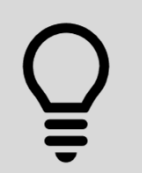

Hay muchos otros campos no obligatorios en el perfil del proveedor que pueden ser útiles para usted y para Kiewit en sus transacciones comerciales. **Sea exhaustivo** para que las interacciones con Kiewit sean más eficaces.

#### **CONDICIONES DE PAGO**

- El plazo de pago estándar de Kiewit es de 30 días netos.
- Si usted ya ha negociado los términos con Kiewit, estos deberán reflejarse aquí

| ✓ TÉRMINOS DE PAGO |                     | •                     |
|--------------------|---------------------|-----------------------|
| Entidad            | Condiciones de pago |                       |
| All                | NETO 30 (Default)   |                       |
|                    |                     | Filas por página: 5 💌 |
|                    |                     |                       |

40

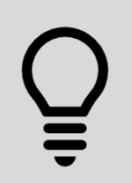

Por favor, comuníquese con su contacto de proyecto o de procura en Kiewit para negociar términos diferentes de los de esta norma con base en una orden de compra o contrato.

#### NO SON NECESARIOS, PERO SON ÚTILES

• Otro(s)

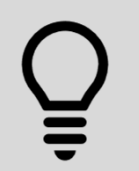

Hay muchos otros campos no obligatorios en el perfil del proveedor que pueden ser útiles para usted y para Kiewit en sus transacciones comerciales. **Sea exhaustivo** para que las interacciones con Kiewit sean más eficaces.

41

#### **RECURSOS DE SOPORTE Y AYUDA**

| REGIÓN        | MESA DE AYUDA                        | CORREO ELECTRÓNICO |
|---------------|--------------------------------------|--------------------|
| EU            | +1 732 428 1578                      |                    |
| Europa        | +42 022 598 6501                     |                    |
| Asia          | +91 22 6137 2148                     |                    |
| Australia     | +61 2 8518 1914                      |                    |
| REINO UNIDO   | +44 203 478 6123                     | Support@gep.com    |
| Canadá/México | +1-416-482-2900                      |                    |
| China         | +86-21-3115-9119<br>+86-21-3115-5061 |                    |
|               |                                      |                    |
|               |                                      |                    |

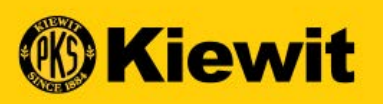

# **SGEP SMART**

# GUÍA DE REGISTRO Y PERFIL DEL PROVEEDOR

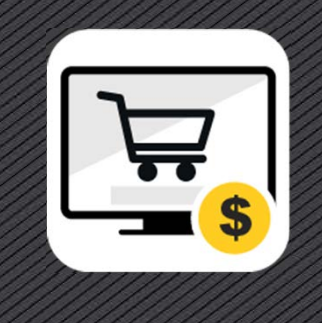